# **DCU Student Application Portal**

#### Step by Step Guide for Application Creation and Submission

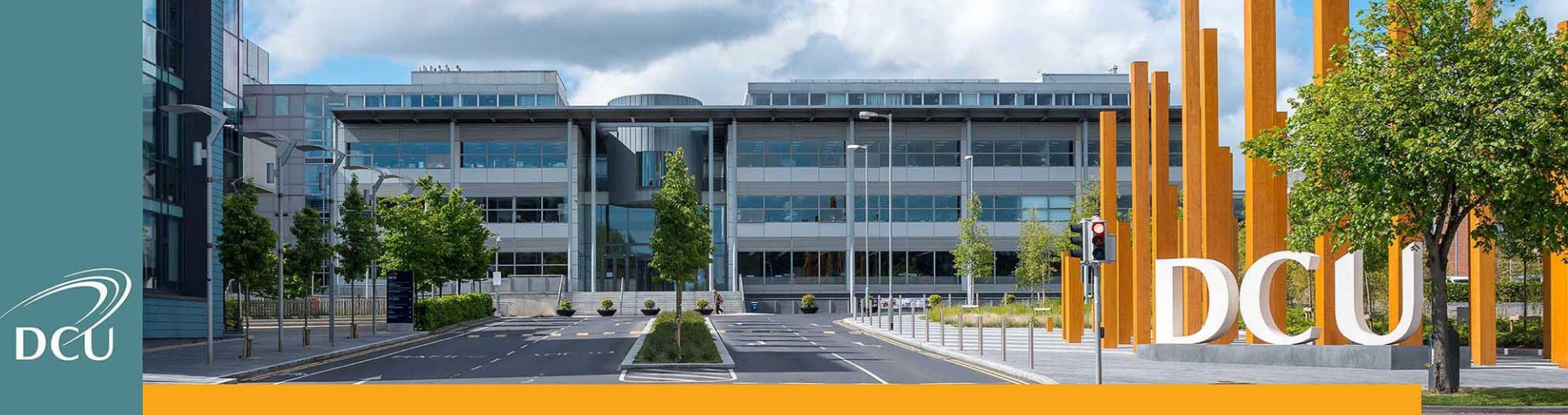

#### 1. Create your Account

Step 1: Access the link to the applicant portal <u>here</u> and click on 'Create Account'.

| Devenue | SIGN IN | CREATE ACCOUNT | APPLICATION DEADLINES | APPLY ONLINE EVENTS                                                                                                    |  |
|---------|---------|----------------|-----------------------|----------------------------------------------------------------------------------------------------|--|
|         |         |                | 1                     | 5                                                                                                    |  |
|         |         |                |                       | Sign In<br>Create Account<br>Email                                                                                                    |  |
|         |         |                |                       | Password SHOW Forgot your password? Remember Me Are you signed in from a public computer?                                                                                                |  |
|         |         |                |                       | Sign In<br>Dublin City University<br>DCU Glanevin Campus.<br>Dublin 9. Ireland. T: +353 (1) 700 5000<br>EU students: registry@dcu.ie International students: international.office@dcu.ie |  |

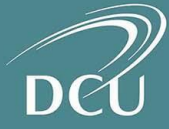

#### 1. Create your Account

Step 2: Create an account by filling out the mandatory fields.

| reate Account                                 |                            | Academic Level                                                                                                    |
|-----------------------------------------------|----------------------------|----------------------------------------------------------------------------------------------------|
|                                               |                            | Post Graduate Taught                                                                                                    |
|                                               |                            | Academic Programme                                                                                                    |
| Contact Information                           |                            | DC510 - MSc in Management (Business) (Full Time)                                                                                       |
| First Name *                                  | Last Name *                | When do you expect to start studying at DCU? *                                                                                         |
| Kate                                          | Cullen                     | September 2021                                                                                                    |
| Country Code                                  | Mobile Phone               |                                                                                                    |
| +353 Republic of Ireland 🗸                    | 871234567                  |                                                                                                    |
| Date of Birth *                               |                            | Account Information                                                                                                    |
| 04/11/1999                                    |                            | Please ensure that your password is 6 characters long and contains at least one character and one number, one upper and one lower case |
| Email Address *                               | Confirm Email Address *    | Password * Contirm Password *                                                                                                    |
| katecullentest@hotmail.com                    | katecullentest@hotmail.com |                                                                                                    |
| Country of permanent address prior to study * | Sign Up (Allow Contact)    |                                                                                                    |
| Republic of Ireland                           |                            | Create Account                                                                                                    |

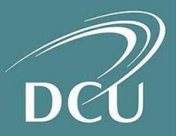

#### 2. Activate your Account

**Step 3:** You will receive an email with an account activation link. Follow the link to verify your email address and activate your account.

Step 4: You will be prompted to sign in by clicking the 'Sign In' option in the navigation menu.

| SIGN IN | CREATE ACCOUNT     | APPLICATION DEADLINES       | APPLY ONLINE      | EVENTS                      |
|---------|--------------------|-----------------------------|-------------------|-----------------------------|
| ⊘ Youi  | r account is now a | ctivated. Please sign in ar | nd visit the My A | ccount page to get started. |
|         |                    |                             |                   |                             |

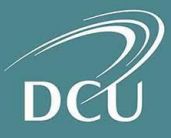

**Step 5:** Enter your log-in details when prompted.

| Dev second | SIGN IN | CREATE ACCOUNT | APPLICATION DEADLINES | APPLY ONLINE EVENTS                                                                                                    |
|------------|---------|----------------|-----------------------|----------------------------------------------------------------------------------------------------|
|            |         |                | -                     | and the second second                                                                                                    |
|            |         |                |                       | Sign In<br>Create Account                                                                                                    |
|            |         | R              |                       | Password<br>show<br>Forgot your password?                                                                                                    |
|            |         |                |                       | Remember Me     Are you signed in from a public computer?      Sign In                                                                                                    |
|            |         |                |                       | Dublin City University<br>DCU Gisnerolen Campus,<br>Dublin et registry@dcu.ue International office@dcu.ue<br>EU students: registry@dcu.ue International students: international.office@dcu.ue |

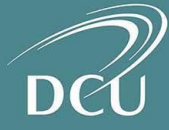

**Step 6:** You will be directed to your 'My Account' page. Click on your application within the 'My Applications' section.

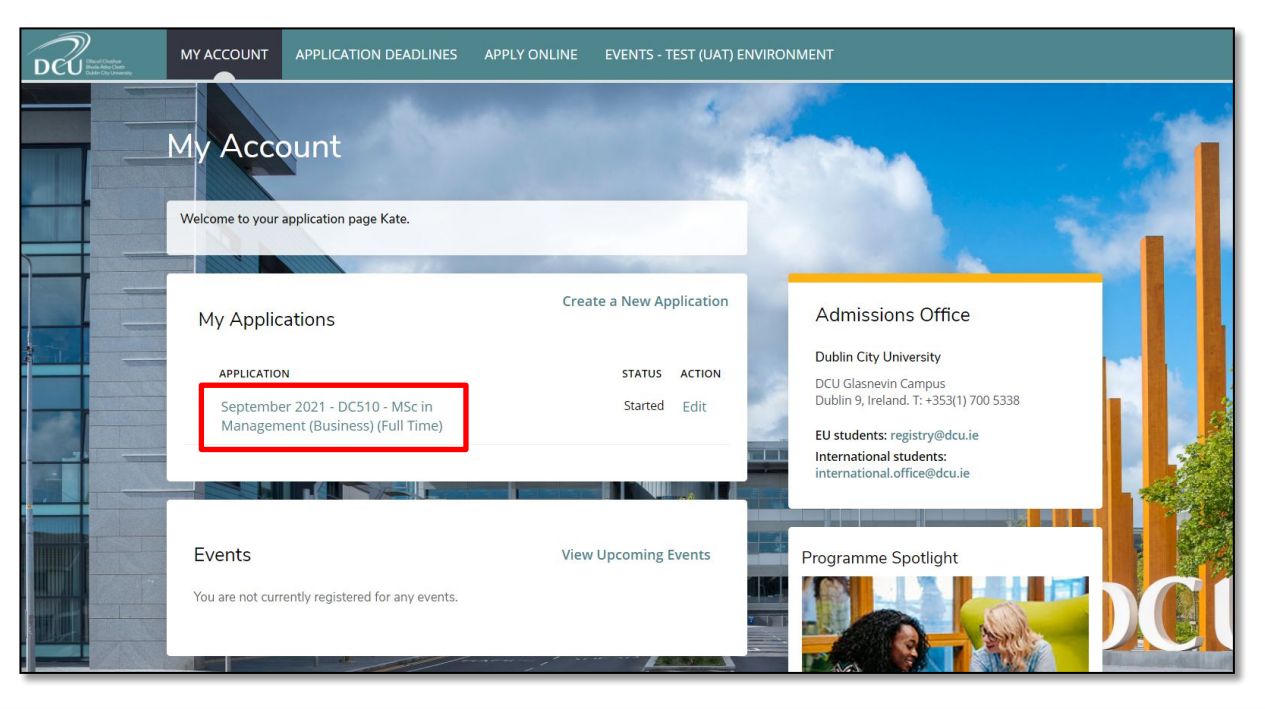

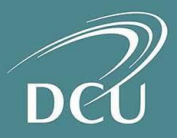

Step 7: Fill out the mandatory fields in the Application form.

| DCU interies. | MY ACCOUNT APPLICATION DEADLINES APPLY ONLINE EVENTS - TEST (UAT) ENVIRONMENT |
|---------------|-------------------------------------------------------------------------------|
|               | September 2021 - DC510 - MSc in Management (Business) (Full Time)             |
|               | Review Supplemental Items & Documents                                         |
|               | to Rode Alexa (PMP2 MAD)                                                      |
|               | Application number consission susses Berning<br>Withdraw                      |
|               | Personal Information Study Plans Qualifications Other Information Experience  |
|               | Confirmation                                                                  |
|               | Name Information                                                              |
|               | Title *                                                                       |
|               | First Name * Known As                                                         |
|               | e.g. Ben (instead of Benjamin) Kate                                           |
|               | Middle Name Last Name *                                                       |
|               | Cullen                                                                        |

**Step 8:** Click 'Save and Continue' to move to the next tab. Or 'Save Application' to save your form if you wish to exit and complete it at another time.

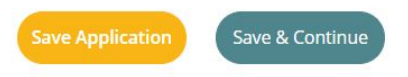

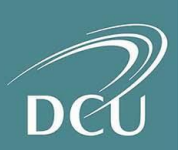

**Step 9:** When you reach the final 'Confirmation' tab, click the 'Submit Application' button to submit your completed Application form.

| Application Number ccf6d9                                                                                                    | 9552d19d3e4                                                  |                                                                                   |                                                                                |                       | 🖨 Print<br>Withdraw |
|----------------------------------------------------------------------------------------------------|--------------------------------------------------------------|-----------------------------------------------------------------------------------|--------------------------------------------------------------------------------|-----------------------|---------------------|
| Personal Information                                                                                                    | Study Plans                                                  | Qualifications                                                                    | Other Information                                                              | Experience            |                     |
| Confirmation                                                                                                    |                                                              |                                                                                   |                                                                                |                       |                     |
| Marketing Informa                                                                                                    | ation                                                        |                                                                                   |                                                                                |                       |                     |
| Where did you hear about                                                                                                    | the programme(s                                              | s) you are applying fo                                                            | or? *                                                                          |                       |                     |
| Education Fair                                                                                                    |                                                              |                                                                                   |                                                                                |                       | ~                   |
|                                                                                                    |                                                              |                                                                                   |                                                                                |                       |                     |
| <ul> <li>I confirm that all of the<br/>members of staff at DCU r</li> <li>With your agreement, E<br/>interest to you.</li> </ul>                      | information provio<br>may contact me in<br>DCU may periodica | ded is, to the best of<br>relation to my applic<br>Ily contact you with d         | my knowledge, true and<br>aation *<br>etails of other courses or               | accurate. I agree tha | t<br>ay be of       |
| <ul> <li>I confirm that all of the<br/>members of staff at DCU r</li> <li>With your agreement, E<br/>interest to you.</li> <li>Signature *</li> </ul> | information provia<br>may contact me in<br>DCU may periodica | ded is, to the best of<br>relation to my applic<br>Ily contact you with d<br>Sign | my knowledge, true and<br>ation *<br>etails of other courses or<br>nature Date | accurate. I agree tha | t<br>ay be of       |

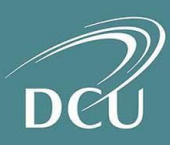

### 4. Pay Application Fee

**Step 10:** On submission of your application, you will see an order summary with details of your application fee. Select 'Make Online Payment' to proceed with your application payment.

If you have a voucher code / promo code, you can enter it in the promo code field and select 'Apply' to apply the discount to the application fee.

|       |                     | TOTAL                            |
|-------|---------------------|----------------------------------|
|       |                     | £50.00                           |
|       | Subtotal:           | £50.00                           |
|       | Discount:           | £0.00                            |
|       | Total:              | £50.00                           |
|       |                     |                                  |
| Apply | Make Online Daymant |                                  |
|       |                     | Subtotal:<br>Discount:<br>Total: |

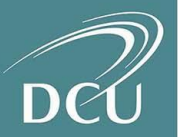

# 4. Pay Application Fee

**Step 11:** Enter your payment details.

|                  |                                          | Important Information |
|------------------|------------------------------------------|-----------------------|
|                  | Payment Method                           | Confirmation          |
| Transaction      | 03ef9d09-fa2f-eb11-a979-<br>d30abba989c6 |                       |
| Amount           | €50.00                                   |                       |
| Card Information | ·····1111 ✓                              |                       |
|                  |                                          | Cancel Continue       |

**Step 12:** After inputting your details, you will receive confirmation of your payment and find details of a link to check your application status.

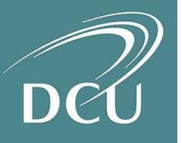

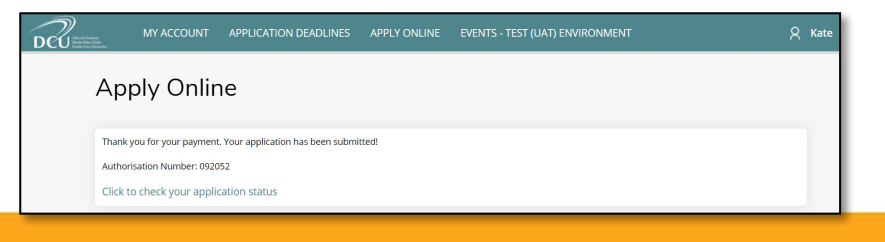

#### 5. Supplementary Items

**Step 13:** If you have supplementary items associated with your application, the status of the application may read 'Action Required'.

Click on 'View' to see the supplementary items associated with the application.

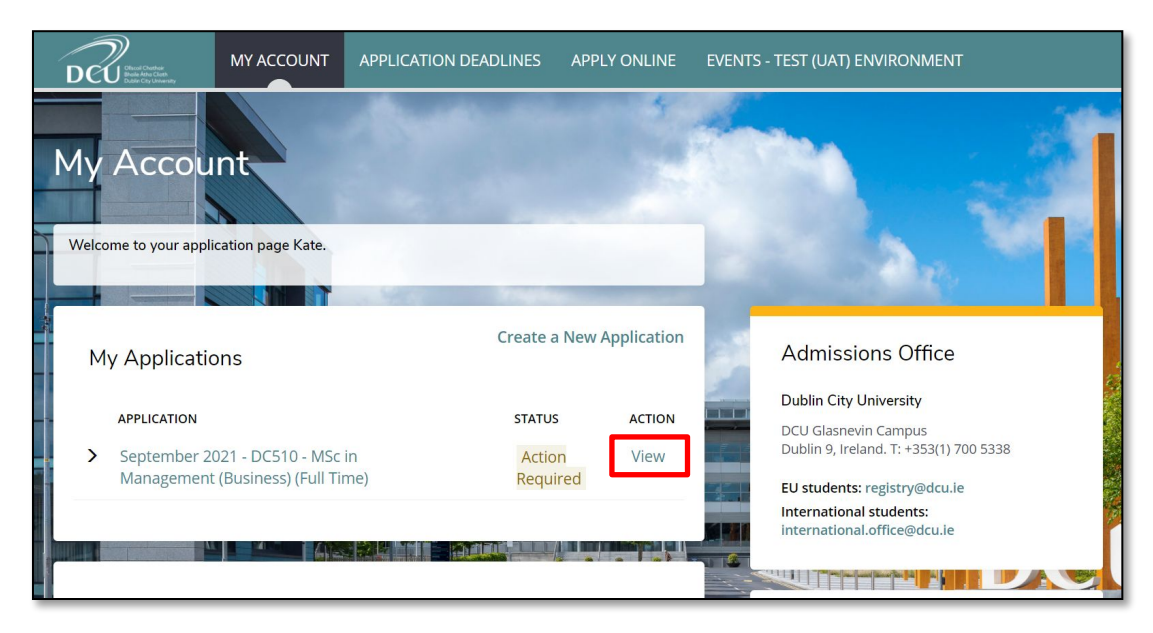

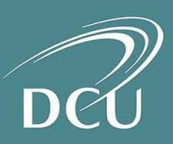

#### 5. Supplementary Items

**Step 14:** Click on 'Choose Files' to select the supplementary item files and 'Upload' to submit each one.

| TEM                                                                                                    | SUBMISSION STATUS                                                                                          | ACTION                                                                                                    |
|----------------------------------------------------------------------------------------------------|----------------------------------------------------------------------------------------------------|----------------------------------------------------------------------------------------------------|
| * Copy of Passport                                                                                                    | Not Received                                                                                               | Choose Files passport.docx                                                                                                    |
| All applicants must submit a copy of their biograph                                                                                                    | nic and photo page of their                                                                                | current valid passport.                                                                                                    |
| * Personal Statement (250 - 750 Words)                                                                                                    | Not Received                                                                                               | Choose file statement.docx<br>Upload                                                                                             |
| All applicants are required to submit a personal st.<br>statement should be unique and tailored to the pr<br>statement can be found here: https://www.dcu.i<br>Please refer to your programme online prospectus | atement detailing your exp<br>ogramme for which you ar-<br>ie/registry/Personal-Sta<br>5 for more details. | erience and interest in the course. Your persona<br>e applying. Some guidelines on writing a persona<br>tement-Guidelines.shtml# |
| * Result Transcripts                                                                                                    | Not Received                                                                                               | Choose Files transcript.docx                                                                                                    |
| All applicants must submit academic transcripts fo<br>translation(s) where applicable). Eg: Official Semes                                                                                                    | r each and every semester<br>ter Transcripts for their UG                                                  | / year of study (with certified English qualification.                                                                           |
| Certified Copy of Parchment or Degree Certificate                                                                                                    | Not Received                                                                                               | Choose Files parchment.docx<br>Upload                                                                                            |
| All Non-EU applicants must submit a certified copy                                                                                                    | of their parchment or deg                                                                                  | ree certificate.                                                                                                    |
|                                                                                                    | Not Received                                                                                               | Choose file cv.docx                                                                                                    |

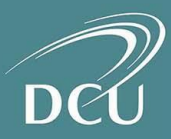

#### 5. Supplementary Items

**Step 15:** When you return to your 'My Account' page, the status of your application should now be at 'Submitted'.

An e-mail will be issued to you noting that your application has been received.

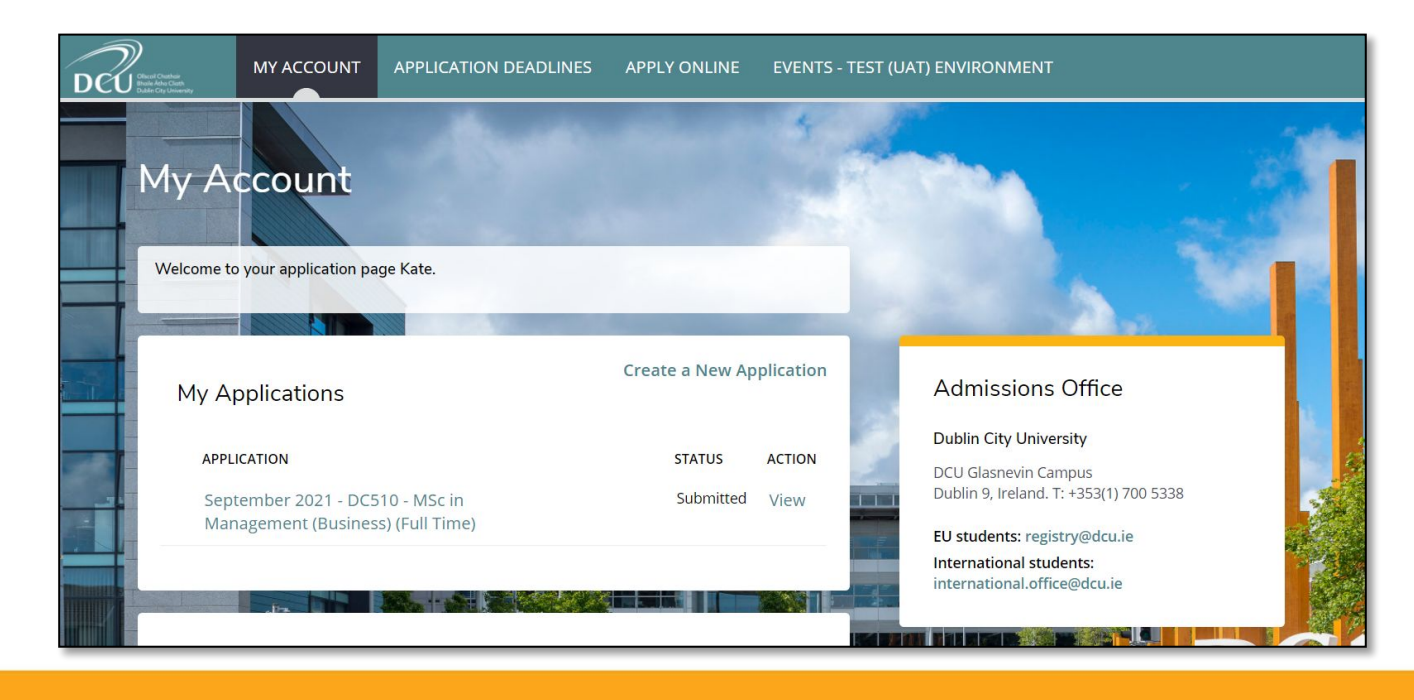

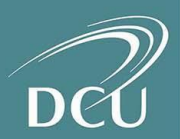

### 6. Applicant Queries

If you have any questions about your application or next steps please get in touch with us through one of the following teams:

- EU Students: <a href="mailto:postgraduateadmissions@dcu.ie">postgraduateadmissions@dcu.ie</a>
- International Students: <u>international.office@dcu.ie</u>
- DCU Connected (for online only programmes): <u>connected@dcu.ie</u>